## **Table of Contents**

| Nets Cloud@Connect for card payments | ; | 3 |
|--------------------------------------|---|---|
|--------------------------------------|---|---|

## **Nets Cloud@Connect for card payments**

First things first - open up Settings and search for "Nets". Fill out the fields with the information provided by your Nets contact.

Under "Locations" in settings create a new location for every Nets terminal you plan to use.

- Open up a location/Create a new location and make sure "Card payment" has "Nets Cloud@Connect" selected.
- In the "Nets Cloud@Connect terminal ID" field add the Nets terminal ID found on the physical terminal itself (check your terminals user manual for the exact location). One location has to match with 1 terminal.

## ×

Next, assign the newly created location to a user (Settings  $\rightarrow$  Users  $\rightarrow$  <chosen user>  $\rightarrow$  Locations).

The setup is now complete. All payment requests done through Directo should be going to Nets cloud servers.

From: https://wiki.directo.ee/ - **Directo Help** 

Permanent link: https://wiki.directo.ee/en/postcp\_terminal?rev=1627550032

Last update: 2021/07/29 12:13

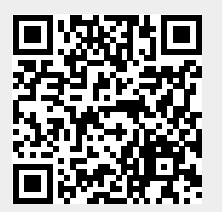

## ×